## 使用Linux配置Cisco ISE 3.1终端安全评估

### 目录

<u>简介</u> <u>先决条件</u> <u>要求</u> 使用的组件 配置 ISE上的配置 交换机上的配置 验证 故障排除

## 简介

本文档介绍为Linux和身份服务引擎(ISE)配置和实施文件状态策略的过程。

## 先决条件

### 要求

Cisco 建议您了解以下主题:

- Anyconnect
- •身份服务引擎 (ISE)
- Linux

### 使用的组件

本文档中的信息基于以下软件和硬件版本:

- Anyconnect 4.10.05085
- ISE版本3.1 P1
- Linux Ubuntu 20.04
- Cisco Switch Catalyst 3650。版本03.07.05.E(15.12(3)E5)

本文档中的信息都是基于特定实验室环境中的设备编写的。本文档中使用的所有设备最初均采用原始(默认)配置。如果您的网络 处于活动状态,请确保您了解所有命令的潜在影响。

### 配置

### ISE上的配置

步骤1.更新状况服务:

**导航至Work Centers > Posture > Settings > Software Updates > Posture Updates**。选择Update now(立即更新)并等待流程完成:

|                                                     | Work                                                                                                    | Centers - Posture                                                                                         |                               |
|-----------------------------------------------------|----------------------------------------------------------------------------------------------------|----------------------------------------------------------------------------------------------------|-------------------------------|
| Overview Network Devices                            | Client Provisioning Policy Elements Po                                                                                                    | sture Policy Policy Sets                                                                                  | Troubleshoot Reports          |
| Posture General Settings                            | Posture Updates                                                                                                    |                                                                                                    |                               |
| Endpoint Scripts >                                  | * Update Feed URL https://www.cisco.com/web/secure                                                                                                    | /spa/posture-                                                                                             |                               |
| lessessment configurations<br>Acceptable Use Policy | Proxy Address                                                                                                    |                                                                                                    |                               |
| ioftware Updates 🗸 🗸                                |                                                                                                    | HH MM SS                                                                                                  |                               |
| Client Provisioning                                 | Automatically check for updates starting from initial delay                                                                                                    | y 11 ∨ 32 ∨ 21 ∨ every                                                                                    | 2 hours 🕕                     |
| Posture Updates                                     |                                                                                                    |                                                                                                    |                               |
|                                                     |                                                                                                    |                                                                                                    |                               |
|                                                     | a cilla data lafa matina                                                                                                    |                                                                                                    |                               |
|                                                     | <ul> <li>Update Information</li> </ul>                                                                                                    |                                                                                                    |                               |
|                                                     | Update Information     Last successful update on                                                                                                    | 2022/03/24 11:40:59                                                                                       |                               |
|                                                     | <ul> <li>Update Information</li> <li>Last successful update on</li> <li>Last update status since ISE was started</li> </ul>                                                                                                    | 2022/03/24 11:40:59<br>Last update attempt at 2022/                                                       | 03/24 11:40:59 was successful |
|                                                     | <ul> <li>Update Information</li> <li>Last successful update on</li> <li>Last update status since ISE was started</li> <li>Cisco conditions version</li> </ul>                                                                                                    | 2022/03/24 11:40:59<br>Last update attempt at 2022//<br>277896.0.0.0                                      | 03/24 11:40:59 was successful |
|                                                     | <ul> <li>Update Information</li> <li>Last successful update on</li> <li>Last update status since ISE was started</li> <li>Cisco conditions version</li> <li>Cisco AWAS support chart version for windows</li> </ul>                                                                                                    | 2022/03/24 11:40:59<br>Last update attempt at 2022/<br>277896.0.0.0<br>261.0.0.0                          | 03/24 11:40:59 was successful |
|                                                     | <ul> <li>Update Information</li> <li>Last successful update on</li> <li>Last update status since ISE was started</li> <li>Cisco conditions version</li> <li>Cisco AV/AS support chart version for windows</li> <li>Cisco AV/AS support chart version for Mac OSX</li> </ul>                                                      | 2022/03/24 11:40:59<br>Last update attempt at 2022/<br>277896.0.0.0<br>261.0.0.0<br>179.0.0.0             | 03/24 11:40:59 was successful |
|                                                     | <ul> <li>Update Information</li> <li>Last successful update on</li> <li>Last update status since ISE was started</li> <li>Cisco conditions version</li> <li>Cisco AW/AS support chart version for windows</li> <li>Cisco AW/AS support chart version for Mac OSX</li> <li>Cisco AW/AS support chart version for Linux</li> </ul> | 2022/03/24 11:40:59<br>Last update attempt at 2022/<br>277896.0.0.0<br>261.0.0.0<br>179.0.0.0<br>15.0.0.0 | 03/24 11:40:59 was successful |

**Cisco提供的软件包**是您从Cisco.com站点下载的软件包,例如AnyConnect软件包。**客户创建的包** 是您在ISE用户界面外创建的配置文件或配置,并且希望上传到ISE以便与状况评估配合使用。在本 练习中,您可以下载AnyConnect webdeploy软件包"anyconnect-linux64-4.10.05085-webdeployk9.pkg"。

**注意:**由于有更新和补丁,建议的版本可能会更改。使用来自cisco.com站点的最新推荐版本 。

步骤2.上传AnyConnect软件包:

在Posture Work中心内,导航至Client Provisioning > Resources

| Cisco ISE                               |                     | We                    | ork Centers - Posture   |                         |                         |
|-----------------------------------------|---------------------|-----------------------|-------------------------|-------------------------|-------------------------|
| Overview Network Devices                | Client Provisioning | Policy Elements       | Posture Policy Polic    | cy Sets Troubleshoot    | Reports Settings        |
| Client Provisioning Policy<br>Resources | Resources           |                       |                         |                         |                         |
| Client Provisioning Portal              | / to: + Add ∨ Name  | Duplicate Duinte      | Version                 | Last Update             | Description             |
|                                         | CiscoTempo          | ralAgentOSX 4 CiscoT  | femporalAgent 4.10.205  | 1.0 2021/08/09 19:12:31 | With CM: 4.3.1858.4353  |
|                                         | Cisco-ISE-C         | hrome-NSP Native      | Supplicant Pro Not Appl | ic 2016/10/06 20:01:12  | Pre-configured Native S |
|                                         | CiscoAgentie        | HISOSX 4.10.02 CiscoA | AgentlessOSX 4.10.205   | 1.0 2021/08/09 19:12:36 | With CM: 4.3.1858.4353  |
|                                         | MacOsXSPW           | fizard 2.7.0.1 MacOs  | OCSPWizard 2.7.0.1      | 2021/08/09 19:12:27     | Supplicant Provisioning |
|                                         | CiscoAgentie        | ssiWindows 4.1 CiscoA | Agentless/Wind 4.10.205 | 1.0 2021/08/09 19:12:33 | With CM: 4.3.2227.6145  |
|                                         | Cisco-ISE-N         | SP Native             | Supplicant Pro Not Appl | ic 2016/10/06 20:01:12  | Pre-configured Native S |
|                                         | WinSPWizard         | 1 3.0.0.3 WinSP       | Wizerd 3.0.0.3          | 2021/08/09 19:12:27     | Supplicant Provisioning |
|                                         |                     | aldoestilledo Ciscol  | amporalAgent 4 10 205   | 1.0 2021/08/09 19:12:28 | Worb CMI: 4.3 2222 6145 |

步骤3.选择Add > Agent Resources from Local Disk

# Resources

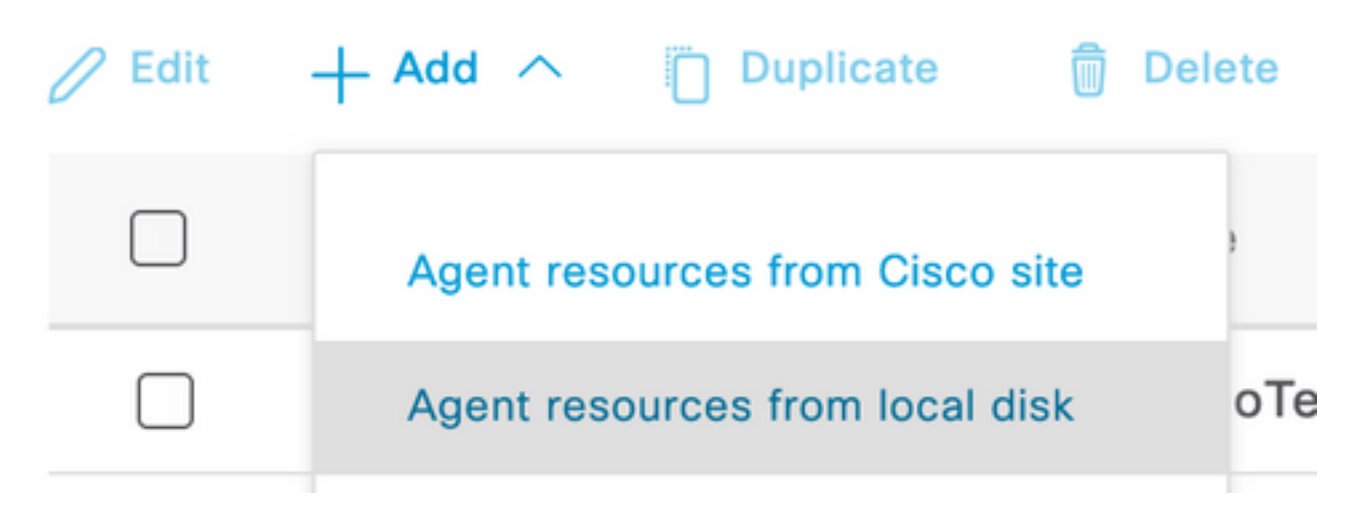

步骤4.从Category下拉列表中选择Cisco Provided Packages。

| Client Provisioning Policy | Agent Resources From Local Disk > Agent Resources From Local Disk |                                              |                                    |         |              |
|----------------------------|-------------------------------------------------------------------|----------------------------------------------|------------------------------------|---------|--------------|
| Resources                  | Agent Resources From Local Disk                                   |                                              |                                    |         |              |
| Client Provisioning Portal | Category                                                          | Cisco Provid<br>Browse No                    | ed Packages ~ ()<br>file selected. |         |              |
|                            |                                                                   | <ul> <li>AnyConnect</li> <li>Name</li> </ul> | t Uploaded Resources               | Version | Description  |
|                            |                                                                   |                                              |                                    | No dat  | ta available |

### **步骤5.单**击浏览。

Category

**步骤6.**选择您在上一步中下载的一个AnyConnect软件包。系统会处理AnyConnect映像,并显示有 关软件包的信息

|                                              | eu raekages        |                |              |             |
|----------------------------------------------|--------------------|----------------|--------------|-------------|
| Browse any                                   | yconnect-linux64-4 | .10.05085-webd | eploy-k9.pkg |             |
|                                              |                    |                |              |             |
|                                              |                    |                |              |             |
| <ul> <li>AnyConnect</li> </ul>               | t Uploaded Res     | ources         |              |             |
| <ul> <li>AnyConnect</li> <li>Name</li> </ul> | t Uploaded Res     | ources         | Version      | Description |
| AnyConnect                                   | t Uploaded Res     | OUICES<br>ee   | Version      | Description |

**步骤7.单击提交**。现在,AnyConnect已上传到ISE,您可以与ISE联系并从Cisco.com获取其他客户 端资源。

**注意:**代理资源包括AnyConnect客户端使用的模块,该模块能够评估终端对各种状况检查 (例如防病毒、防间谍软件、防恶意软件、防火墙、磁盘加密、文件等)的合规性。

**步骤8.**点击Add > Agent Resources from Cisco Site。当ISE访问Cisco.com并检索所有已发布资源 的清单进行客户端调配时,该窗口需要一分钟时间进行填充。

### Resources

| 0 Edit | + Add ^ Duplicate               | Dele | ete               |             |                     |                         |
|--------|---------------------------------|------|-------------------|-------------|---------------------|-------------------------|
|        | Agent resources from Cisco site |      |                   | Version     | Last Update         | Description             |
|        | Agent resources from local disk |      | oTemporalAgent    | 4.10.2051.0 | 2021/08/09 19:12:31 | With CM: 4.3.1858.4353  |
|        | Native Supplicant Profile       |      | ve Supplicant Pro | Not Applic  | 2016/10/06 20:01:12 | Pre-configured Native S |
|        | AnyConnect Configuration        |      | oAgentlessOSX     | 4.10.2051.0 | 2021/08/09 19:12:36 | With CM: 4.3.1858.4353  |
|        | AnyConnect Posture Profile      |      | OsXSPWizard       | 2.7.0.1     | 2021/08/09 19:12:27 | Supplicant Provisioning |
|        | AMP Enabler Profile             |      | oAgentlessWind    | 4.10.2051.0 | 2021/08/09 19:12:33 | With CM: 4.3.2227.6145  |
|        | Cisco-ISE-NSP                   | Nati | ve Supplicant Pro | Not Applic  | 2016/10/06 20:01:12 | Pre-configured Native S |
|        | WinSPWizard 3.0.0.3             | Win  | SPWizard          | 3.0.0.3     | 2021/08/09 19:12:27 | Supplicant Provisioning |
|        | CiscoTemporalAgentWindo         | Cisc | oTemporalAgent    | 4.10.2051.0 | 2021/08/09 19:12:28 | With CM: 4.3.2227.6145  |

**步骤9.选**择适用于Linux的最新AnyConnect合规性模块。此外,您还可以选择Windows和Mac的合 规性模块。

## **Download Remote Resources**

| Name ^                                       | Description                                        |
|----------------------------------------------|----------------------------------------------------|
| AnyConnectComplianceModuleLinux64 4.3.1968.0 | AnyConnect Linux Compliance Module 4.3.1968.0      |
| AnyConnectComplianceModuleLinux64 4.3.2028.0 | AnyConnect Linux Compliance Module 4.3.2028.0      |
| AnyConnectComplianceModuleOSX 3.6.11682.2    | AnyConnect OS X Compliance Module 3.6.11682.2      |
| AnyConnectComplianceModuleOSX 4.3.2277.4353  | AnyConnect OSX Compliance Module 4.3.2277.4353     |
| AnyConnectComplianceModuleOSX 4.3.2338.4353  | AnyConnect OSX Compliance Module 4.3.2338.4353     |
| AnyConnectComplianceModuleWindows 3.6.1168   | AnyConnect Windows Compliance Module 3.6.11682.2   |
| AnyConnectComplianceModuleWindows 4.3.2617   | AnyConnect Windows Compliance Module 4.3.2617.6145 |
| AnyConnectComplianceModuleWindows 4.3.2716   | AnyConnect Windows Compliance Module 4.3.2716.6145 |
| CiscoAgentlessOSX & 10.05050                 | With CM- 4 3 2277 4353                             |

CiscoAgentlessOSX 4 10 05050 With CM- 4 3 2277 4353 For AnyConnect software, please download from http://cisco.com/go/anyconnect. Use the "Agent resource from local disk" add option, to import into ISE

Cancel

Save

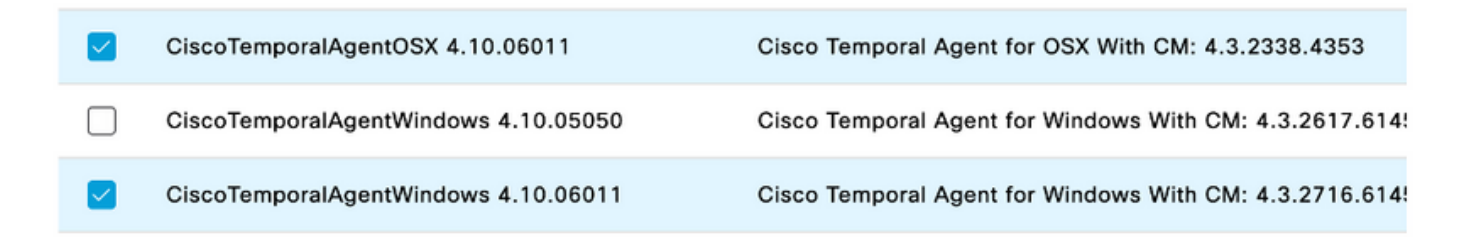

### 步骤11.单击保存。

### 注意:MAC和Windows终端安全评估配置不属于本配置指南的范围。

此时,您已上传并更新所有必需部件。现在应构建使用这些组件所需的配置和配置文件。

#### 第12步:点击添加> NAC代理或AnyConnect状态配置文件。

| 0 Edit | + Add ^ Duplicate               | elete             |             |                     |                         |
|--------|---------------------------------|-------------------|-------------|---------------------|-------------------------|
|        | Agent resources from Cisco site | ,                 | Version     | Last Update         | Description             |
|        | Agent resources from local disk | oTemporalAgent    | 4.10.2051.0 | 2021/08/09 19:12:31 | With CM: 4.3.1858.4353  |
|        | Native Supplicant Profile       | oTemporalAgent    | 4.10.6011.0 | 2022/03/24 11:49:19 | Cisco Temporal Agent fo |
|        | AnyConnect Configuration        | ConnectComplian   | 4.3.2716    | 2022/03/24 11:49:39 | AnyConnect Windows C    |
|        | AnyConnect Posture Profile      | ve Supplicant Pro | Not Applic  | 2016/10/06 20:01:12 | Pre-configured Native S |
|        | AMP Enabler Profile             | oAgentlessOSX     | 4.10.2051.0 | 2021/08/09 19:12:36 | With CM: 4.3.1858.4353  |

ISE Posture Agent Profile Settings > New Profile

AnyConnect Posture Profile

#### Name \* LinuxACPosture

| Description: |  |  |
|--------------|--|--|
|              |  |  |
|              |  |  |
|              |  |  |

Agent Behavior

| Parameter                            | Value      | Description                                                                                                    |
|--------------------------------------|------------|----------------------------------------------------------------------------------------------------|
| Enable debug log                     | No V       | Enables the debug log on the agent                                                                                                    |
| Operate on non-802.1X wireless       | No V       | Enables the agent to operate on non-802.1X wireless networks.                                                                               |
| Enable signature check ()            | No V       | Check the signature of executables before running them.                                                                                     |
| Log file size                        | 5 MB       | The maximum agent log file size                                                                                                    |
| Remediation timer ()                 | 4 mins     | If the user fails to remediate within this specified time, mark them as non-compliant.                                                      |
| Stealth Mode                         | Disabled V | AnyConnect can act as either clientless or standard mode. When stealth mode is<br>enabled, it runs as a service without any user interface. |
| Enable notifications in stealth mode | Disabled ~ | Display user notifications even when in Stealth mode.                                                                                       |

需要修改的参数包括:

•VLAN检测间隔:通过此设置,可以设置模块在探测VLAN更改之间等待的秒数。建议时间为5秒

- **Ping或ARP**:这是实际的VLAN更改检测方法。代理可以ping默认网关或监控ARP缓存,使默认 网关条目超时或同时超时。推荐的设置为ARP。
- **补救计时器**:当终端的状况未知时,终端将通过状况评估流程。修复失败的状况检查需要时间
   ;默认时间是4分钟,之后才会将终端标记为不合规,但值的范围可以是1到300分钟(5小时)。建议为15分钟;但是,如果预计补救需要更长时间,则需要进行调整。

注意:Linux文件状态不支持自动补救。

有关所有参数的全面说明,请参阅ISE或AnyConnect终端安全评估文档。

**第13步:**Agent Behavior选择Posture probes Backup List并选择**Choose**,选择PSN/独立FQDN并 选择**Save** 

## Choose PSNs

Choose specific PSNs or cluster virtual IPs as the backup list to which AnyConnect sends posture state synchronization probes. You can choose a maximum of 6 entries.

| 13620.0120136.180 - | Ø \ |
|---------------------|-----|
|                     |     |
|                     |     |

**步骤14.在**Posture Protocols > Discovery Host下定义PSN/独立节点ip地址。

步骤15.从Discovery备份服务器列表和选择中选择PSN或独立FQDN,然后选择选择。

## Choose PSNs

Choose specific PSNs or cluster virtual IPs as the backup list to which AnyConnect sends posture state synchronization probes. You can choose a maximum of 6 entries.

| ise30.ciscoise.lab × | <b>A</b> |
|----------------------|----------|
| 13000.01300130.100   |          |
|                      |          |
|                      |          |
|                      |          |

**步骤16.在Server name rules**下,键入\*联系所有服务器,并在**call home list下定义PSN/Standalone** IP address。或者,可以使用通配符匹配网络中的所有潜在PSN(即\*.acme.com)。

| Posture Protocol                |              |                                                                                                    |
|---------------------------------|--------------|----------------------------------------------------------------------------------------------------|
| Parameter                       | Value        | Description                                                                                                    |
| PRA retransmission time         | 120 secs     | This is the agent retry period if there is a Passive Reassessment communication failure                                                                                                    |
| Retransmission Delay ()         | 60 secs      | Time (in seconds) to wait before retrying.                                                                                                    |
| Retransmission Limit ()         | 4            | Number of retries allowed for a message.                                                                                                    |
| Discovery host ()               | 10.52.13.173 | Enter any IP address or FQDN that is routed through a NAD. The NAD detects and<br>redirects that http traffic to the Client Provisioning portal.                                                                                 |
| Discovery Backup Server List () | 1 PSN(s)     | By default, AnyConnect sends discovery probes to all the Cisco ISE PSNs<br>sequentially if the PSN is unreachable. Choose specific PSNs as the backup list<br>and restrict the nodes to which AnyConnect sends discovery probes. |
| Server name rules * ()          | ·            | A list of wildcarded, comma-separated names that defines the servers that the agent can connect to. E.g. **.cisco.com*                                                                                                    |
| Call Home List ()               | 10.52.13.173 | A list of IP addresses, that defines the all the Policy service nodes that the agent<br>will try to connect to if the PSN that authenticated the endpoint doesn't respond<br>for some reason.                                    |
| Back-off Timer 🕦                | 30 secs      | Anyconnect agent will continuously try to reach discovery targets (redirection<br>targets and previously connected PSNs) by sending the discovery packets till this<br>max time limit is reached                                 |

步骤17.点击Add > AnyConnect Configuration

**Client Provisioning Policy** 

#### Resources

**Client Provisioning Portal** 

### Resources / Edit 🕂 Add \land 📋 Duplicate 📋 Delete $\square$ Agent resources from Cisco site $\square$ Agent resources from local disk 0 Native Supplicant Profile $\square$ 0 AnyConnect Configuration $\square$ C **AnyConnect Posture Profile** C $\square$ AMP Enabler Profile $\square$ ٧ŧ

\* Select AnyConnect Package:

0.5085.0 \

\*

Configuration Name:

LinuxAnyConnect Configuration

Description:

AnyConnectDesktopWindows 4.10.5085.0

AnyConnectDesktopLinux 4.10.5085.0

### **Description Value Notes**

| * Compliance<br>Module | 3.2028.q∨                                    |
|------------------------|----------------------------------------------|
|                        | AnyConnectComplianceModuleLinux64 4.3.1676.0 |
| AnyConnect             | AnyConnectComplianceModuleLinux64 4.3.2028.0 |
| AnyConnect             |                                              |

## AnyConnect Module Selection

| ISE Posture                         | $\checkmark$ |
|-------------------------------------|--------------|
| VPN                                 | $\checkmark$ |
| ASA Posture                         |              |
| Network<br>Visibility               |              |
| Diagnostic<br>and Reporting<br>Tool |              |

## **Profile Selection**

| * ISE Posture         | CPosture ∨     |
|-----------------------|----------------|
| VPN                   | LinuxACPosture |
| Network<br>Visibility |                |
| Customer<br>Feedback  | ~              |

### 向下滚动并选择"提交"

步骤18.完成选择后,点击提交。

第19步选择Work Centers > Posture > Client Provisioning > Client Provisioning Portals。

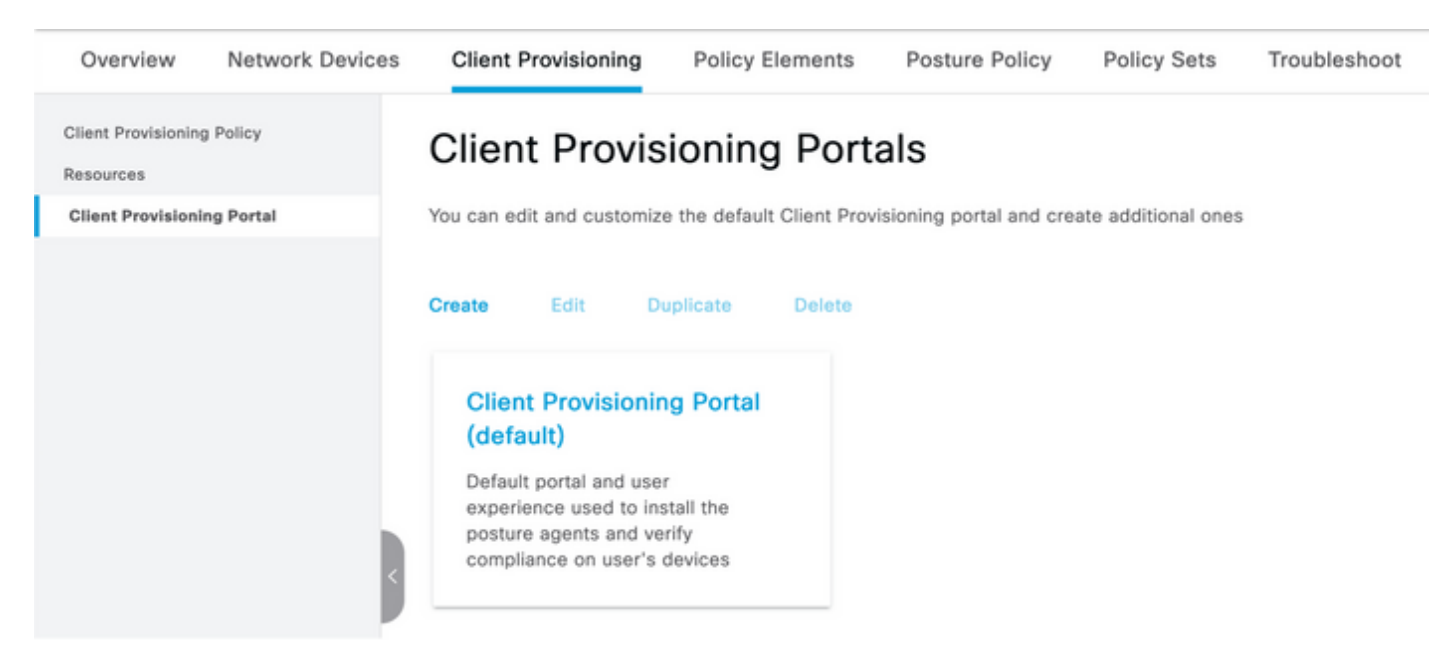

**步骤20.在Portal Settings**部分下,您可以在其中选择接口和端口,以及授权到Select Employee、 SISE\_Users和Domain Users页面的组。

### Configure authorized groups

User account with Super admin privilege or ERS admin privilege will have access to the portal

| Available              | Q |                   | Chosen   |
|------------------------|---|-------------------|----------|
| ALL_ACCOUNTS (default) |   | $\mathbf{\Sigma}$ | Employee |
| OWN_ACCOUNTS (default) |   | <                 |          |
|                        |   |                   |          |

**步骤21.在**Log in Page Settings下,确保启用**Enable auto Log In**选项

| <ul> <li>Login Page Settings</li> </ul> |     |           |  |
|-----------------------------------------|-----|-----------|--|
| 🗹 Enable Auto Login 🛛 🕕                 |     |           |  |
| Maximum failed login attempts befo      | ore |           |  |
| rate limiting:                          | 5   | (1 - 999) |  |
| Time between login attempts when        |     |           |  |
| rate limiting:                          | 2   | (1 - 999) |  |
| Include an                              |     |           |  |
| AUP as link 🗸                           |     |           |  |
| Require acceptance                      |     |           |  |
| Require scrolling to end of             |     |           |  |
| AUP                                     |     |           |  |

.....

第23步:选择Work Centers > Posture > Client Provisioning > Client Provisioning Policy。

步骤24.单击CPP中IOS规则旁边的向下箭头,然后选择Duplicate Above

步骤25.将规则命名为LinuxPosture

步骤26.对于结果,选择AnyConnect Configuration作为代理。

**注意:**在这种情况下,您不会看到合规性模块下拉列表,因为它配置为AnyConnect配置的一 部分。

| Cisco ISE                                                             |                     | Work Center                                                                                                    | s - Posture                                                                                                | 🔺 Evaluation Mode 68 Days Q 💿 🗔 🗇                  |                                                                                                    |
|-----------------------------------------------------------------------|---------------------|----------------------------------------------------------------------------------------------------|----------------------------------------------------------------------------------------------------|----------------------------------------------------|----------------------------------------------------------------------------------------------------|
| Overview Network Devices                                              | Client Provisioning | Policy Elements Posture Po                                                                                           | olicy Policy Sets Trou                                                                                     | bleshoot Reports Settings                          |                                                                                                    |
| Client Provisioning Policy<br>Resources<br>Client Provisioning Portal | Client Provision    | Policy to determine what users will<br>on of agent, agent profile, agent co<br>ration: wizard profile and/or wizard. | receive upon login and user sessi<br>mpliance module, and/or agent cu<br>Drag and drop rules to change the | on initiation:<br>stomization package.<br>e order. |                                                                                                    |
|                                                                       | Rule Name           | Identity Group                                                                                                    | s Operating Systems                                                                                        | Other Conditions                                   | Results                                                                                                 |
|                                                                       | 🗄 🛃 LinuxPosture    | if Any                                                                                                    | and Linux All                                                                                              | and Condition(s)                                   | then LinuxAnyConnect Edit ~<br>Configuration                                                            |
|                                                                       | E 🛛 105             | If Any                                                                                                    | and Apple IOS All                                                                                          | and Condition(s)                                   | then Cisco-ISE-NSP Edit ~                                                                               |
|                                                                       | 🗄 🛃 Android         | If Any                                                                                                    | and Android                                                                                                | and Condition(s)                                   | then Cisco-ISE-NSP Edit ~                                                                               |
|                                                                       | 🗄 🛃 Windows         | if Any                                                                                                    | and Windows All                                                                                            | and Condition(x)                                   | then CiscoTemporalAgentWin Edit ~<br>dows 4.10.02031 And<br>WrisEPWater 3.0.0.3<br>And Cisco-ISE-NSP    |
|                                                                       | E 🖬 MAC OS          | if Any                                                                                                    | and Mac OSX                                                                                                | and $Condition(x)$                                 | then CiscoTemporalAgentOSX Edit ~<br>4.10.02051 And<br>MacDaXSPWIzard<br>2.7.0.1 And Cisco-ISE -<br>NSP |

步骤27.点击完成。

步骤28.单击保存。

状态策略元素

第29步:选择Work Centers > Posture > Policy Elements > Conditions > File。选择添加。

步骤30.将TESTFile定义为文件条件名称并定义下一个值

### **File Condition**

| Name *             | TESTFile      |        |   |              |            |
|--------------------|---------------|--------|---|--------------|------------|
| Description        |               |        |   |              |            |
| * Operating System | Linux All 🗸   |        |   |              |            |
| Compliance Module  | Any version   |        |   |              |            |
| * File Type        | FileExistence | ~      | i |              |            |
| * File Path        | home          | ~      |   | Testfile.csv | <u>(</u> ) |
| * File Operator    | Exists        | $\sim$ |   |              |            |

### 注意:路径基于文件位置。

### 步骤31.选择保存

FileExistence。此文件类型的条件查看文件是否存在于其应该存在的系统中,仅此而已。选中此选 项后,完全不需要验证文件日期、散列值等

步骤32.选择需求并创建新策略,如下所示:

| Re | equirements             |     |                      |       |                   |                               |            |                       |                 |      |                             |        |   |
|----|-------------------------|-----|----------------------|-------|-------------------|-------------------------------|------------|-----------------------|-----------------|------|-----------------------------|--------|---|
|    | Name                    |     | Operating System Com |       | Compliance Module | empliance Module Posture Type |            | sture Type Conditions |                 |      | <b>Remediations Actions</b> |        |   |
| _  | Any_AV_Installation_Win | for | Windows All          | using | 3.x or earlier    | using                         | AnyConnect | met if                | ANY_av_win_inst | then | Message Text Only           | Edit ~ | _ |
|    | LinuxFile               | for | Linux All            | using | 4.x or later      | using                         | AnyConnect | met if                | TESTFile        | then | Select Remediations         | Edit ~ |   |

注意:Linux不支持仅作为补救操作的消息文本

需求组件

- •操作系统:Linux全部
- 合规性模块: 4.x
- 状态类型: AnyConnect
- •条件:合规性模块和代理(在选择操作系统后可用)
- 补救措施:选择所有其他条件后可供选择的补救。

第33步:选择Work Centers > Posture > Posture Policy

**第34步**选择Edit on any policy,然后选择Insert New policy Define LinuxPosturePolicy Policy作为名 称,并确保添加在步骤32中创建的需求。

#### Posture Policy

Define the Posture Policy by configuring rules based on operating system and/or other conditions.

| $\sim$ |                |                             |                 |     |                   |     |                   |     |              |     |                  |      |                        |        |
|--------|----------------|-----------------------------|-----------------|-----|-------------------|-----|-------------------|-----|--------------|-----|------------------|------|------------------------|--------|
| Status | Policy Options | Rule Name                   | Identity Groups |     | Operating Systems |     | Compliance Module |     | Posture Type |     | Other Conditions |      | Requirements           |        |
| 0      | Policy Options | Delauk_AntMalware_Policy_Ma | Any             | and | Mac OSK           | and | 4.x or later      | and | AnyConnect   | and |                  | then | Any_AM_Installation_Ma | Edit v |
|        | Policy Options | UnuxPosturePOIs 1           | Any             | and | Linux All         | and | 4.x or later      | and | AnyConnect   | and |                  | then | LinuxFile              | Edit   |

步骤35.选择完成并保存

**其他重要的终端安全评估**设置(终端安全评估常规设置部分)

| Posture General Settings                                                                       |                    |             |
|------------------------------------------------------------------------------------------------|--------------------|-------------|
| Remediation Timer                                                                              | 4                  | Minutes (j) |
| Network Transition Delay                                                                       | 3                  | Seconds (i) |
| Default Posture Status                                                                         | Compliant •        |             |
| Automatically Close Login Success Screen After                                                 | 0                  | Seconds (i) |
| Continuous Monitoring Interval                                                                 | 5                  | Minutes (j) |
| Acceptable Use Policy in Stealth Mode                                                          | Continue 🗸         |             |
| <ul> <li>Posture Lease</li> <li>Perform posture assessment every time a user connel</li> </ul> | cts to the network |             |
| O Perform posture assessment every 1                                                           | Days (i)           |             |
| Cache Last Known Posture Compliant Status                                                      |                    |             |
| Last Known Posture Compliant State 31                                                          | Days               | *           |
| Save Reset                                                                                     |                    |             |

Posture General Settings部分的重要设置如下:

- •**补救计时器**:此设置定义客户端更正故障状态条件的时间量。AnyConnect配置中还有补救计时器;此计时器用于ISE,而不是AnyConnect。
- **默认安全评估状**态:此设置提供没有状态代理的设备或无法运行临时代理的操作系统(例如基于Linux的操作系统)的状态状态。
- **连续监控间隔**:此设置适用于清点终端的应用和硬件条件。该设置指定AnyConnect必须发送监 控数据的频率。
- 隐藏模式中的可接受使用策略:此设置的唯一两个选项是阻止或继续。如果未确认AUP,则阻止 隐藏模式AnyConnect客户端继续进行。"继续"允许即使不确认AUP(使用AnyConnect的隐身模 式设置时,AUP通常是此意图)也能继续隐身模式客户端。

重新评估配置

状况重新评估是状况工作流程的关键组成部分。您在"Posture Protocol"部分看到如何配置

AnyConnect代理进行状态重新评估。代理定期签入基于该配置中的计时器定义的PSN。

当请求到达PSN时,PSN会根据该终端角色的ISE配置确定是否需要状态重新评估。如果客户端通 过重新评估,PSN将保持终端的安全状态合规状态,并且安全状态租期将重置。如果终端未通过重 新评估,安全评估状态将更改为不合规状态,并且已存在的任何安全评估租期将被删除。

第36步选择Policy > Policy Elements > Results > Authorization > Authorization Profile。选择添加

步骤37.将Wired\_Redirect定义为授权配置文件并配置下一个参数

| <ul> <li>Common Tasks</li> </ul>                                   |                |                 |        |       |                                               |
|--------------------------------------------------------------------|----------------|-----------------|--------|-------|-----------------------------------------------|
| ☑ Web Redirection (CWA, MDM, NSP, CPP)                             | ()             |                 |        |       |                                               |
| Client Provisioning (Posture) 🗸                                    | ACL            | ACL_REDIRECT_AV | $\sim$ | Value | Client Provisioning Portal (def: $\checkmark$ |
| Static IP/Host name/FQDN Suppress Profiler CoA for endpoints in Lo | ogical Profile |                 |        |       |                                               |
| Auto Smart Port                                                    |                |                 |        |       |                                               |

**步骤38.**选择保存

### 步骤39.配置授权策略

安全评估有三个预配置的授权规则:

- 1. 第一个配置为在身份验证成功时匹配,设备的合规性未知。
- 2. 第二条 规则将成功的身份验证与不合规的终端相匹配。

**注意:**前两个规则的结果相同,即使用预配置的授权配置文件,将终端重定向到客户端调配门 户。

3. 最终规则匹配成功的身份验证和状态兼容终端,并使用预构建的PermitAccess授权配置文件。 选择Policy > Policy Set,并为前一实验中的Wired 802.1x - MAB选择右箭头。

步骤40.选择Authorization Policy并创建下一个规则

| ø | SISE_UnknownCompliance_Redir<br>ect | AND | Network_Access_Authentication_Passed Compliance_Unknown_Devices ISEAD ExternalGroups EQUALS ciscoles.labUters/Domain Users | (+PostureISE) + | Select from list | • • | 9 | ۰ |
|---|-------------------------------------|-----|----------------------------------------------------------------------------------------------------|-----------------|------------------|-----|---|---|
| Ø | SISE_NonCompliance_Redirect         | AND | Non_Compliant_Devices Network_Access_Authentication_Passed ISEAD ExternalGroups EQUALS_clascies_lab/Users/Domain Users     | *PostureISE     | Select from list | •   | 0 | ۰ |
| ø | SISE_Compliance_Device_Access       | AND | Compliant_Devices Network_Access_Authentication_Passed ISEAD ExternalGroups EQUALS clacolise.lab/Users/Domain Users        | ×NemAP 4        | Select from list | - + | 2 | ٥ |

### 交换机上的配置

**注意:**以下配置是指IBNS 1.0。支持IBNS 2.0的交换机可能存在差异。它包括低影响模式部署 。 aaa new-model 1 aaa group server radius RAD\_ISE\_GRP server name <isepsnnode\_1> server name ! aaa authentication dot1x default group RAD\_ISE\_GRP aaa authorization network default group RAD\_ISE\_GRP aaa accounting update periodic 5 aaa accounting dot1x default start-stop group RAD\_ISE\_GRP aaa accounting dot1x default start-stop group RAD\_ISE\_GRP ! aaa server radius dynamic-author client server-key client server-key ! aaa session-id common ! authentication critical recovery delay 1000 access-session template monitor epm logging ! dot1x system-auth-control dot1x critical eapol ! # For Access Interfaces: interface range GigabitEthernetx/y/z - zz description VOICE-and-Data switchport access vlan switchport mode access switchport voice vlan ip access-group ACL\_DEFAULT in authentication control-direction in # If supported authentication event fail action next-method authentication host-mode multi-auth authentication open authentication order dot1x mab authentication priority dot1x mab authentication port-control auto # Enables preiodic re-auth, default = 3,600secs authentication periodic # Configures re-auth and inactive timers to be sent by the server authentication timer reauthenticate server authentication timer inactivity server authentication violation restrict mab snmp trap mac-notification change added snmp trap mac-notification change removed dot1x pae authenticator dot1x timeout tx-period 10 dot1x timeout server-timeout 10 dot1x max-req 3 dot1x max-reauth-reg 3 auto qos trust # BEGIN - Dead Server Actions authentication event server dead action authorize vlan authentication event server dead action authorize voice authentication event server alive action reinitialize # END - Dead Server Actions spanning-tree portfast 1 # ACL\_DEFAULT # ! This ACL can be customized to your needs, this is the very basic access allowed prior ! to authentication/authorization. Normally ICMP, Domain Controller, DHCP and ISE ! http/https/8443 is included. Can be tailored to your needs. Т ip access-list extended ACL\_DEFAULT permit udp any eq bootpc any eq bootps permit udp any any eq domain permit icmp any any permit udp any any eq tftp permit ip any host permit ip any host permit tcp any host eq www permit tcp any host eq 443 permit tcp any host eq 8443 permit tcp any host eq www permit tcp any host eq 443

```
permit tcp any host eq 8443
1
# END-OF ACL_DEFAULT #
1
# ACL_REDIRECT #
! This ACL can be customized to your needs, this ACL defines what is not redirected
! (with deny statement) to the ISE. This ACL is used for captive web portal,
! client provisioning, posture remediation, and so on.
1
ip access-list extended ACL_REDIRECT_AV
remark Configure deny ip any host to allow access to
deny udp any any eq domain
deny
      tcp any any eq domain
deny
      udp any eq bootps any
deny udp any any eq bootpc
deny udp any eq bootpc any
remark deny redirection for ISE CPP/Agent Discovery
deny tcp any host eq 8443
deny tcp any host eq 8905
deny udp any host eq 8905
deny tcp any host eq 8909
deny udp any host eq 8909
deny tcp any host eq 8443
deny tcp any host eq 8905
deny udp any host eq 8905
deny tcp any host eq 8909
      udp any host eq 8909
deny
remark deny redirection for remediation AV servers
deny ip any host
deny
      ip any host
remark deny redireciton for remediation Patching servers
deny ip any host
remark redirect any http/https
permit tcp any any eq www
permit tcp any any eq 443
!
# END-OF ACL-REDIRECT #
1
ip radius source-interface
1
radius-server attribute 6 on-for-login-auth
radius-server attribute 6 support-multiple
radius-server attribute 8 include-in-access-req
radius-server attribute 55 include-in-acct-req
radius-server attribute 55 access-request include
radius-server attribute 25 access-request include
radius-server attribute 31 mac format ietf upper-case
radius-server attribute 31 send nas-port-detail
radius-server vsa send accounting
radius-server vsa send authentication
radius-server dead-criteria time 30 tries 3
1
ip http server
ip http secure-server
ip http active-session-modules none
ip http secure-active-session-modules none
radius server
address ipv4 auth-port 1812 acct-port 1813
timeout 10
retransmit 3
key
!
```

```
radius server
address ipv4 auth-port 1812 acct-port 1813
timeout 10
retransmit 3
key
!
aaa group server radius RAD_ISE_GRP
server name
server name
!
mac address-table notification change
mac address-table notification mac-move
```

### 验证

### ISE验证:

本节假设之前已在Linux系统上安装了带有ISE终端安全评估模块的AnyConnect。

### 使用dot1x验证PC

### 步骤1.导航到网络设置

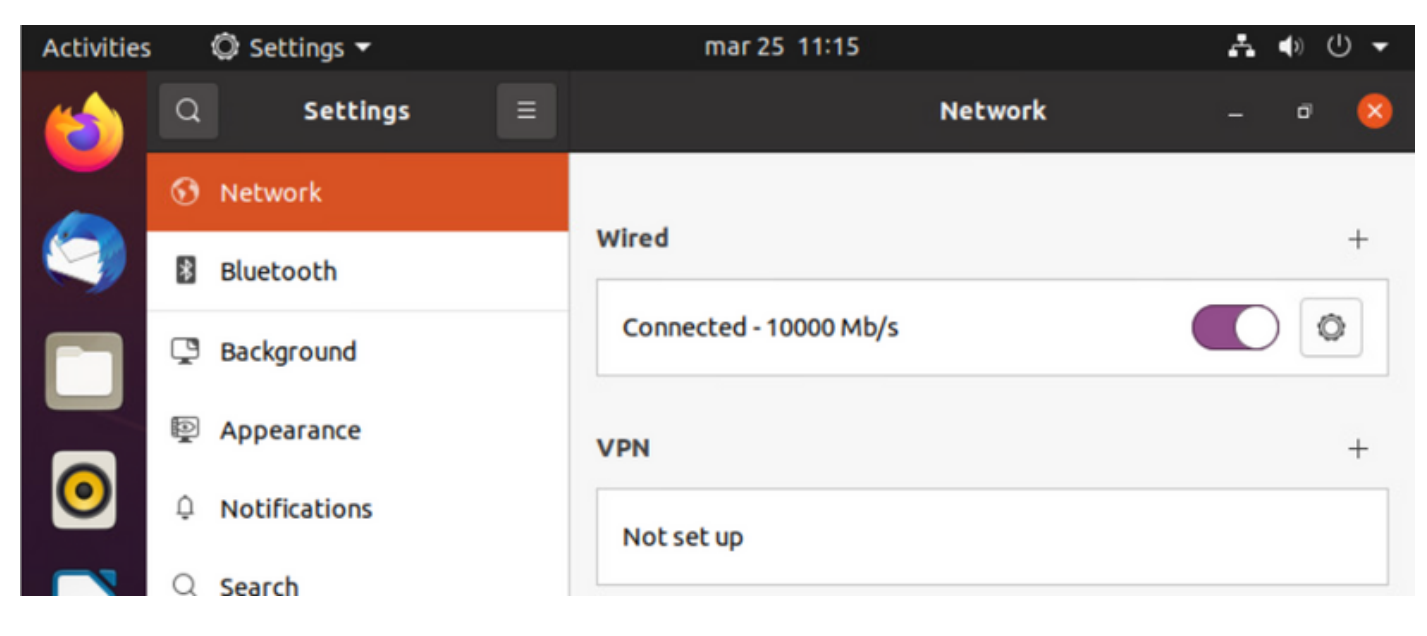

步骤2.选择Security选项卡并提供802.1x配置和用户凭证

| Activities     |    | Ø S | ettings 🔻 |          |           | mar 25     | 11:16                         | Å     | ● 🕛 👻 |
|----------------|----|-----|-----------|----------|-----------|------------|-------------------------------|-------|-------|
| (              | Q  |     | Settings  |          |           |            | Network                       |       | • 😣   |
|                | •  | Ne  | Cancel    |          |           | Wir        | ed                            | Apply |       |
|                | \$ | вι  | Details   | Identity | IPv4      | IPv6       | Security                      |       | +     |
|                | Ç  | Ba  |           |          | 802.1>    | Security   |                               |       | 0     |
|                | P  | Ар  |           |          | Authe     | ntication  | Protected EAP (PEAP)          | •     | +     |
| 0              | Û  | Nc  |           | A        | nonymou   | s identity | anonymous                     |       |       |
|                | Q  | Se  |           |          | CA c      | ertificate | (None)                        | P     |       |
|                |    |     |           |          |           |            | No CA certificate is required | 1     |       |
|                |    | Ap  |           |          | PEA       | P version  | Automatic                     | •     | 0     |
|                | 0  | Pri |           | In       | ner authe | ntication  | MSCHAPv2                      | •     |       |
| $\overline{2}$ |    | Or  |           |          | U         | Isername   | manzoe                        |       |       |
|                | ×° | sh  |           |          | P         | Password   | ••••••                        | 20    |       |
|                |    | 50  |           |          |           |            | Show password                 |       |       |

### 步骤3.单击"应用"。

**第4步:**将Linux系统连接到802.1x有线网络,并在ISE实时日志中验证:

| 0 | whenh 🕁 Report Report Cou | an diteon | le V     |       |          |                   |             |             |             |              |            |   |                |               |                | $\nabla rme \sim$ |
|---|---------------------------|-----------|----------|-------|----------|-------------------|-------------|-------------|-------------|--------------|------------|---|----------------|---------------|----------------|-------------------|
|   | Time                      | Status    | Details  | Repea | Identity | Endpoint ID       | Endpoint    | Authenti    | Authoriz    | Authoriz     | IP Address |   | Network De     | Device Port   | Identity Group | Posture.          |
| × |                           | _         | ~        |       | Identity | Endpoint ID       | Endpoint Pr | Authentical | Autorizatic | Authorizatic | IP Address | v | Network Device | Device Port   | Identity Group | Posture 5         |
| Т | Apr 06, 2022 08:42:08:2   | ٠         |          | 6     | manapa   | 00.00.29.46.03.87 | Uburtu-W    | Uburtu Po   | Uburtu Po   | West_Re      |            |   |                | FastEthernet1 |                | Pending           |
| T | Apr 06, 2022 08:32:49.2   |           | a.       |       | manaoa   | 00.00.29.46.03.84 | Uburtu-W    | Uburtu Po   | Uburtu Po   | West_Re      |            |   | Cat-3790       | FeelEthernet1 | Workstation    | Pending           |
|   | Apr 06, 2022 08:32:40.8   |           | <b>a</b> |       | manzoe   | 00.00.29.46.03.84 | Shuthe-W    | Uparts Po   | Uburts Po   | West,Re-     |            |   | Cat-3790       | FactEthernet1 | Workstation    | Pending           |

在ISE中,使用水平滚动条查看其他信息,例如服务流的PSN或终端安全评估状态:

| Authoriz     | Authoriz     | IP Address |        | Network De     | Device Port   | Identity Group | Posture    |    | Server   |
|--------------|--------------|------------|--------|----------------|---------------|----------------|------------|----|----------|
| Authorizatic | Authorizatic | IP Address | $\sim$ | Network Device | Device Port   | Identity Group | Posture St | a_ | Server   |
| Ubuntu Po    | Wired_Re     |            |        |                | FastEthernet1 |                | Pending    | 1  | ise31-01 |
| Ubuntu Po    | Wired_Re     |            |        | Cat-3750       | FastEthernet1 | Workstation    | Pending    | 1  | ise31-01 |
| Ubuntu Po    | Wired_Re     |            |        | Cat-3750       | FastEthernet1 | Workstation    | Pending    | i. | ise31-01 |

**第5步:在**Linux客户端上,必须发生重定向,并且它显示客户端调配门户,指示进行状态检查并点 击**"开始":** 

| Activities | 🕤 Network Login 🔫               | mar 29 09:44                                                                               | .?. ♦) U ▾      |
|------------|---------------------------------|--------------------------------------------------------------------------------------------|-----------------|
| (          | 🛱 https://ise31-01.labhurm.loca | Hotspot Login<br>l:8443/portal/PortalSetup.action?portal=e2b33062-b8d1-467b-b26f-8b022bba1 | - ª 😣           |
|            | cisco.                          | Client Provisioning Portal                                                                 |                 |
|            | Device Security Check           |                                                                                            |                 |
|            | Your computer requires          | security software to be installed before you can connect t                                 | to the network. |
|            | Start                           |                                                                                            |                 |
| 0          |                                 |                                                                                            |                 |
|            |                                 |                                                                                            |                 |
| Â          |                                 |                                                                                            |                 |

等待几秒钟,等待连接器尝试检测AnyConnect:

| Activities | 🔂 Network L                       | ogin 🔻                                   | mar 29                                   | 09:44                                |              | ő?ő   | <b>4</b> 3) | U 🗕 |
|------------|-----------------------------------|------------------------------------------|------------------------------------------|--------------------------------------|--------------|-------|-------------|-----|
| 6          | 🛱 ht                              | tps://ise31-01.labhurm.lo                | Hotspot Log<br>cal:8443/portal/ClientPro | in<br>visionStart.action?from=CLIENT | _PROVISION   | -     | ٥           | 8   |
|            | cisco.                            |                                          | <b>Client Provisio</b>                   | oning Portal                         |              |       |             |     |
|            | Device Securit                    | y Check                                  |                                          |                                      |              |       |             |     |
|            | Your computer in 4 Detecting if A | requires security s<br>AnyConnect is ins | software to be ins<br>stalled and runnin | talled before you car<br>g           | connect to t | ne ne | twor        | k.  |
| 0          |                                   |                                          |                                          |                                      |              |       |             |     |
|            |                                   |                                          |                                          |                                      |              |       |             |     |
| Â          |                                   |                                          |                                          |                                      |              |       |             |     |

由于已知警告,即使安装了AnyConnect,也不会检测到它。使用**Alt-Tab**或**Activities**菜单切换到 AnyConnect客户端。

| Activities | 😚 Network Login                         | ▼ abr6 19:01                                                                                                    | s?a •           | () (        | ש פ |
|------------|-----------------------------------------|----------------------------------------------------------------------------------------------------|-----------------|-------------|-----|
|            | 🚱 https://i                             | Hotspot Login<br>se31-01.labhurm.local:8443/portal/ClientProvisionStart.action?from=CLIENT_PROVISION                                  | -               | ō           | ×   |
|            | cisco.                                  | Client Provisioning Portal                                                                                                    |                 |             |     |
|            | Device Security Cl                      | neck                                                                                                    |                 |             |     |
|            | Your computer requ                      | ires security software to be installed before you can connect to the                                                                  | e net           | work        | .   |
|            |                                         | Unable to detect AnyConnect Posture Agent                                                                                             |                 |             |     |
|            | ÷                                       | + This is my first time here                                                                                                    |                 |             |     |
|            | 0                                       | + Remind me what to do next                                                                                                    |                 |             |     |
|            | 1. If AnyConnect                        | is already installed, start AnyConnect so it can check your device                                                                    | and (           | give        |     |
| Â          | 2. If AnyConnect to                     | detects your device is missing security requirements, follow instru-<br>update your system. When your device meets security requireme | ction<br>nts, y | s in<br>′ou |     |
|            | 3. You have 15 m                        | inutes to install and for the system scan to complete.                                                                                |                 |             |     |
| ?          | Tip: Leave AnyCo<br>faster next time yo | nnect running so it will automatically scan your device and connect u access this network.                                            | ct you          | u           |     |
|            | You have 15                             | minutes to install and for the compliance check to complete                                                                           |                 |             |     |

AnyConnect尝试访问PSN以获取安全评估策略,并根据策略评估终端。

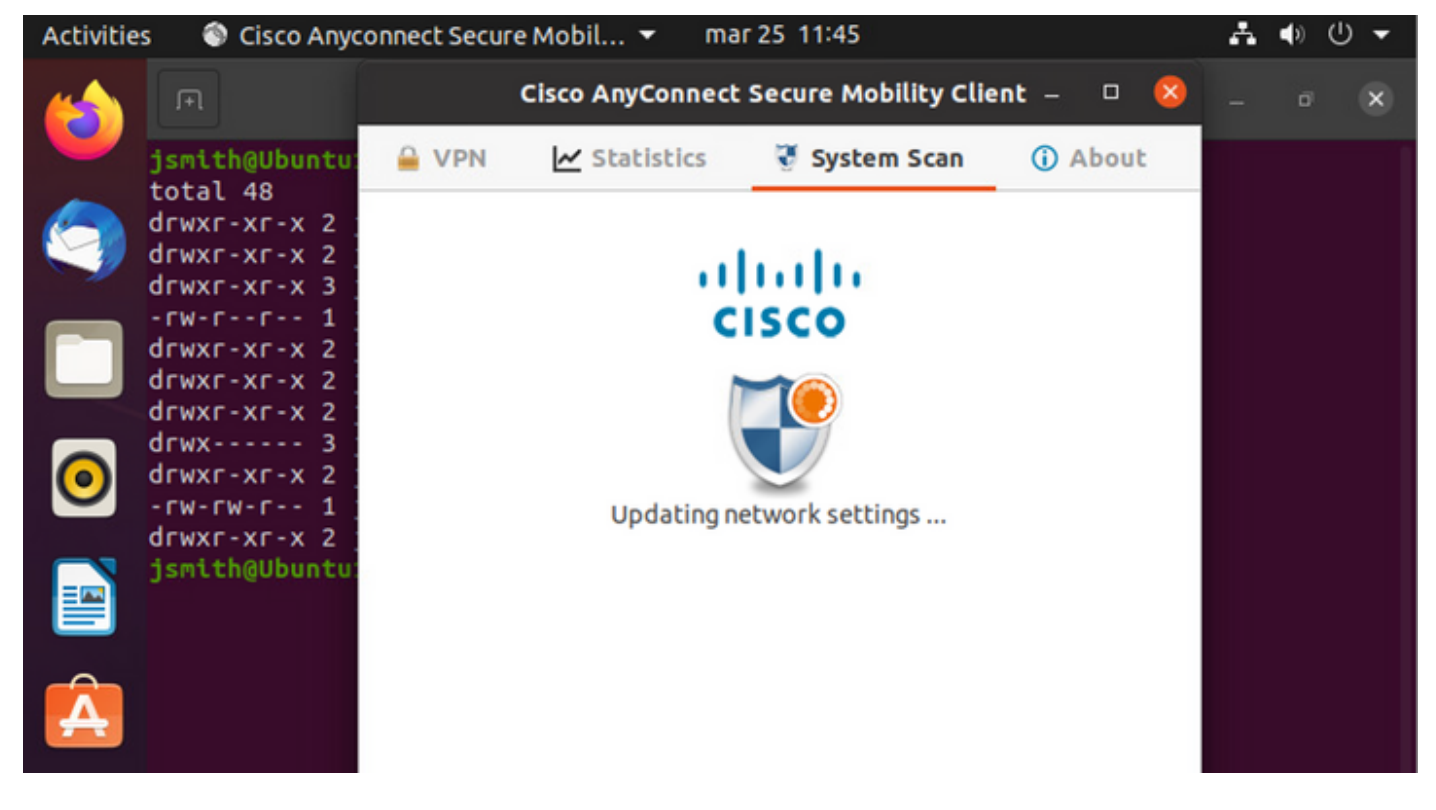

AnyConnect将其安全评估策略的确定报告回ISE。在本例中,兼容

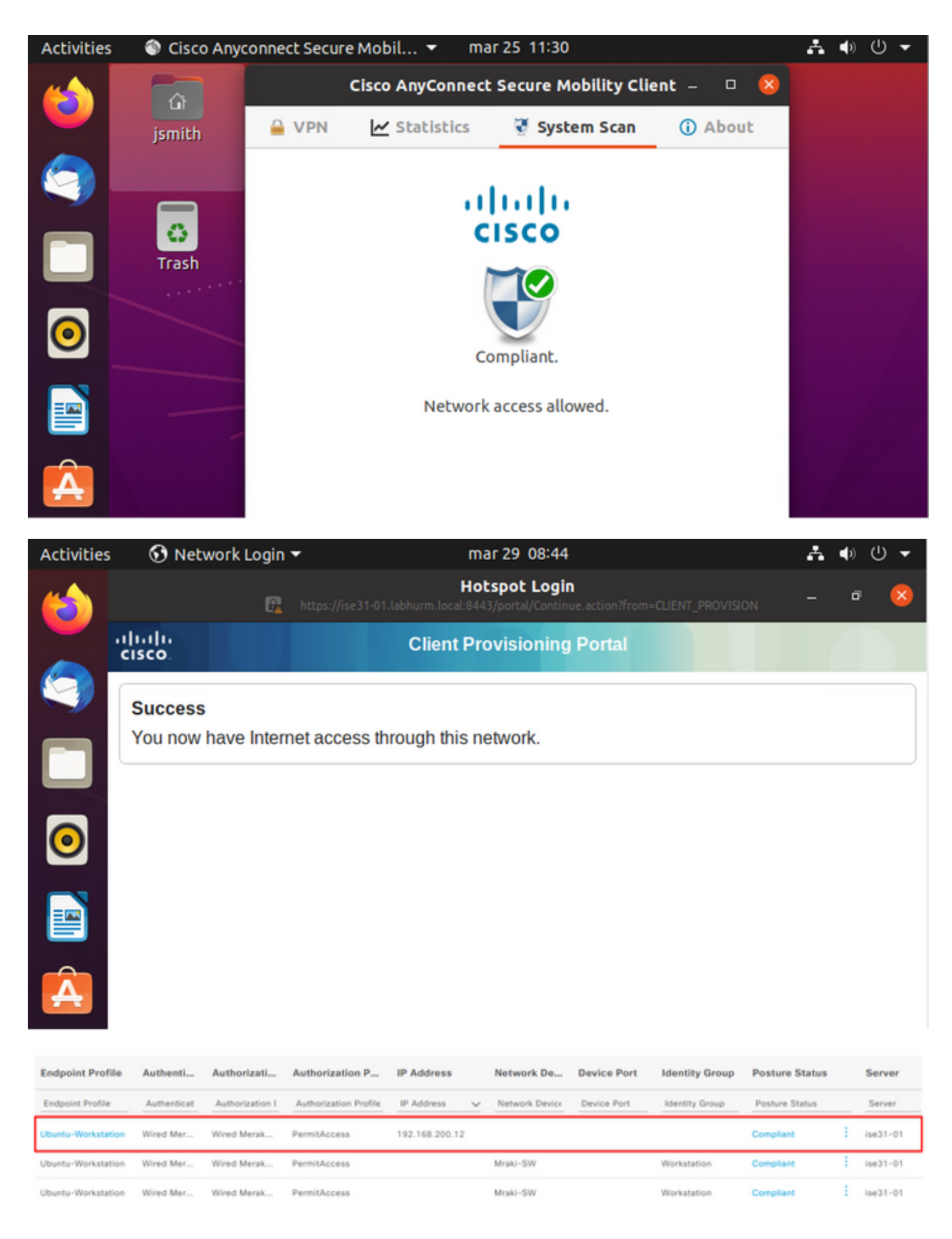

另一方面,如果文件不存在,AnyConnect终端安全评估模块会将确定报告给ISE

| Activities  | s 🛛 🏐 Ci    | isco Anyco   | onnect Sec   | ure Mobil      | <ul> <li>mar 2</li> </ul> | 5 11:41       |                |                | ÷        | 0 (I | -     |
|-------------|-------------|--------------|--------------|----------------|---------------------------|---------------|----------------|----------------|----------|------|-------|
|             | F           |              |              | Cisco Any      | Connect Se                | cure Mobi     | lity Client    | - 🛛 🙁          |          | ø    | ×     |
|             | jsmith@     | Ubuntu       |              | 🛃 Stat         | istics                    | 🖁 System      | Scan 🤇         | About          |          |      |       |
|             |             |              |              |                |                           |               |                |                |          |      |       |
| -           |             |              |              |                |                           |               |                |                |          |      |       |
|             |             |              |              |                | CIS                       | co            |                |                |          |      |       |
|             |             |              |              |                |                           |               |                |                |          |      |       |
|             |             |              |              |                |                           |               |                |                |          |      |       |
| <b>0</b>    |             |              |              |                | Not Co                    | mpliant.      |                |                |          |      |       |
|             |             |              |              |                |                           |               |                |                |          |      |       |
| <b>**</b>   |             |              |              | Conta          | ct your syst              | em adminis    | trator.        |                |          |      |       |
|             |             |              |              |                |                           |               |                |                |          |      |       |
| A           |             |              |              |                |                           |               |                |                |          |      |       |
|             |             |              |              |                |                           |               |                |                |          |      |       |
| Endpoint    | Authenti    | Authoriz     | Authoriz     | IP Address     | Network De                | Device Port   | Identity Group | Posture Status | Server   | Md   | im \$ |
| Endpoint Pr | Authenticat | Authorizatic | Authorizatic | IP Address 🗸 🤟 | Network Device            | Device Port   | Identity Group | Posture Status | Server   | Md   | Jm S  |
| Ubuntu-W    | Ubuntu Po   | Ubuntu Po    | Wired_Re     | 192.168.101.51 |                           | FastEthernet1 |                | NonCompliant   | ise31-01 | 1    |       |
| Ubuntu-W    | Ubuntu Po   | Ubuntu Po    | Wired_Re     | 192.168.101.51 | Cat-3750                  | FastEthernet1 | Workstation    | NonCompliant   | ise31-01 | 1    |       |

### 注意:ISE FQDN需要通过DNS或本地主机文件在Linux系统上可解析。

## 故障排除

show authentication sessions int fal/0/35 重定向到位:

| LABDEMOAC01#show authen | tication sessions interface fastEthernet 1/0/35                                         |
|-------------------------|-----------------------------------------------------------------------------------------|
| Interface:              | FastEthernet1/0/35                                                                      |
| MAC Address:            | 000c.2946.038f                                                                          |
| IP Address:             | 192.168.101.51                                                                          |
| User-Name:              | manzoe                                                                                  |
| Status:                 | Authz Success                                                                           |
| Domain:                 | DATA                                                                                    |
| Security Policy:        | Should Secure                                                                           |
| Security Status:        | Unsecure                                                                                |
| Oper host mode:         | multi-auth                                                                              |
| Oper control dir:       | both                                                                                    |
| Authorized By:          | Authentication Server                                                                   |
| Vlan Group:             | N/A                                                                                     |
| URL Redirect ACL:       | ACL_REDIRECT_AV                                                                         |
| URL Redirect:           | https://ise31-01.labhurm.local:8443/portal/gateway?sessionId=C0A8C883000000010008044A&p |
| 33062-b8d1-467b-b26f-8b | 022bba10e7&action=cpp&token=05a438ecb872ce396c2912fecfe0d2aa                            |
| Session timeout:        | N/A                                                                                     |
| Idle timeout:           | N/A                                                                                     |
| Common Session ID:      | C0A8C883000000010008044A                                                                |
| Acct Session ID:        | 0x0000004                                                                               |
| Handle:                 | 0xEB000001                                                                              |
| Runnable methods list:  |                                                                                         |
| Method State            |                                                                                         |
| dot1x Authc S           | uccess                                                                                  |
|                         |                                                                                         |

### 授权成功:

| LABDEMOAC01#show authen | tication sessions interface fastEthernet 1/0/35 |
|-------------------------|-------------------------------------------------|
| Interface:              | FastEthernet1/0/35                              |
| MAC Address:            | 000c.2946.038f                                  |
| IP Address:             | 192.168.101.51                                  |
| User-Name:              | manzoe                                          |
| Status:                 | Authz Success                                   |
| Domain:                 | DATA                                            |
| Security Policy:        | Should Secure                                   |
| Security Status:        | Unsecure                                        |
| Oper host mode:         | multi-auth                                      |
| Oper control dir:       | both                                            |
| Authorized By:          | Authentication Server                           |
| Vlan Group:             | N/A                                             |
| ACS ACL:                | xACSACLx-IP-PERMIT_ALL_IPV4_TRAFFIC-57f6b0d3    |
| Session timeout:        | 28800s (server), Remaining: 28739s              |
| Timeout action:         | Reauthenticate                                  |
| Idle timeout:           | N/A                                             |
| Common Session ID:      | C0A8C88300000010008044A                         |
| Acct Session ID:        | 0x0000004                                       |
| Handle:                 | 0xE8000001                                      |
|                         |                                                 |
| Runnable methods list:  |                                                 |
| Method State            |                                                 |
| dot1x Authc S           | uccess                                          |
| mab Not run             |                                                 |

### 不合规,已移至隔离VLAN和ACL:

| LABDEMOAC01#sh authe  | sess int fas1/0/35                           |  |  |  |  |  |
|-----------------------|----------------------------------------------|--|--|--|--|--|
| Interface             | : FastEthernet1/0/35                         |  |  |  |  |  |
| MAC Address           | : 000c.2946.038f                             |  |  |  |  |  |
| IP Address            | : 192.168.101.51                             |  |  |  |  |  |
| User-Name             | : manzoe                                     |  |  |  |  |  |
| Status                | : Authz Success                              |  |  |  |  |  |
| Domain                | : DATA                                       |  |  |  |  |  |
| Security Policy       | : Should Secure                              |  |  |  |  |  |
| Security Status       | : Unsecure                                   |  |  |  |  |  |
| Oper host mode        | : multi-auth                                 |  |  |  |  |  |
| Oper control dir      | : both                                       |  |  |  |  |  |
| Authorized By         | : Authentication Server                      |  |  |  |  |  |
| Vlan Policy           | 777                                          |  |  |  |  |  |
| ACS ACL               | : xACSACLx-IP-DENY_ALL_IPV4_TRAFFIC-57f6b0d3 |  |  |  |  |  |
| Session timeout       | : N/A                                        |  |  |  |  |  |
| Idle timeout          | : N/A                                        |  |  |  |  |  |
| Common Session ID     | : C0A86E0100000000001724F                    |  |  |  |  |  |
| Acct Session ID       | : 0x00000003                                 |  |  |  |  |  |
| Handle                | : 0x9A000000                                 |  |  |  |  |  |
|                       |                                              |  |  |  |  |  |
| Runnable methods list |                                              |  |  |  |  |  |
| Method State          |                                              |  |  |  |  |  |
| dot1x Autho           | Success                                      |  |  |  |  |  |
| mab Not r             | un                                           |  |  |  |  |  |